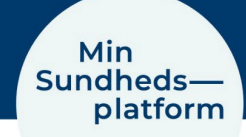

0 лШ

## Sådan logger du på med MitID

Når du skal logge på appen MinSP første gang, skal du logge på med MitID.

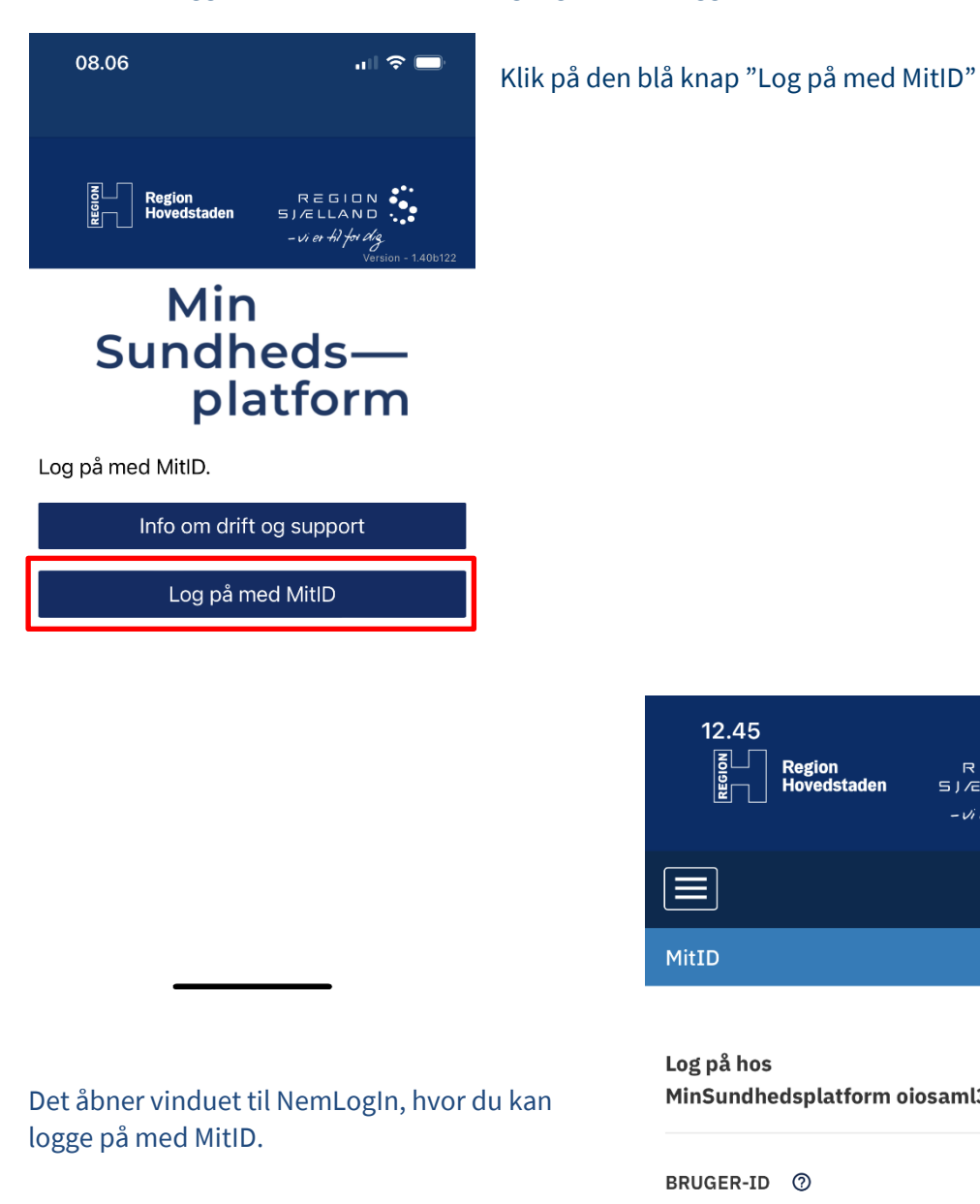

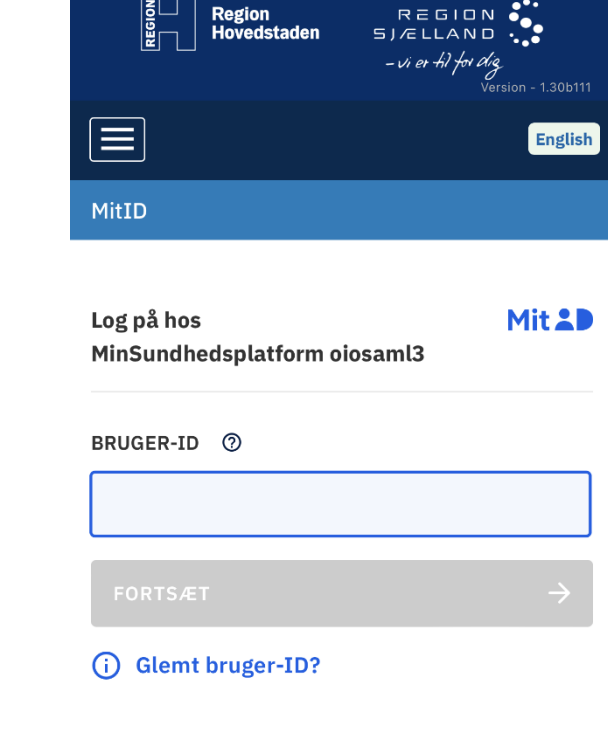

12.45

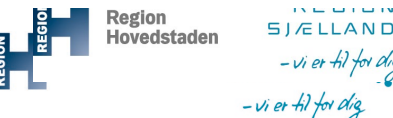

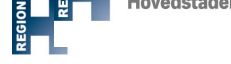